#### SIRECOM

Guida al caricamento

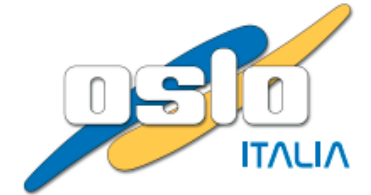

#### ACCESSO AL PORTALE REGIONALE

Usare il link https://sirecom.ruparpiemonte.it/portale/

Il sistema propone la seguente schermata. Scegliere l'opzione «Sistema Piemonte» e cliccare sul pulsante «Accedi»

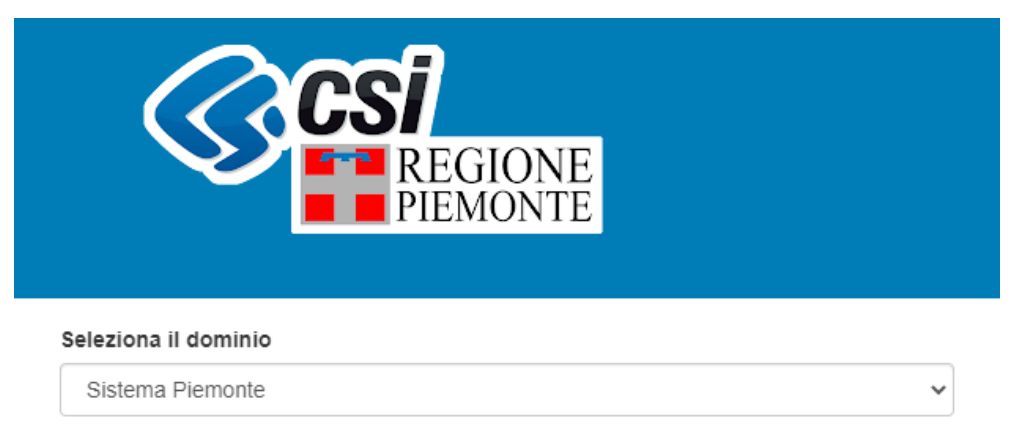

Accedi

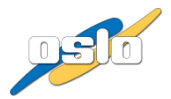

# Rilevazioni - Aziende

Informazioni generali

| Ś              | CSI<br>REGIONE<br>PIEMONTE                |            |     |                |       |             |           |    |
|----------------|-------------------------------------------|------------|-----|----------------|-------|-------------|-----------|----|
| 🖂 Bacheca I    | Messaggi 🕦                                |            |     |                |       |             |           |    |
| 🕒 Analisi Da   | ti                                        |            |     |                |       |             |           |    |
|                |                                           |            |     |                | Cerca |             |           | Q  |
| 2023 - periodo | D: 2023                                   |            |     |                |       |             |           |    |
| FEC Pre        | visionale v.0                             | 18/11/2022 |     | 2              |       |             | 4         | >  |
| Azienda        | File                                      |            | ld  | Data invio     | Es    | ito         | Definitiv | /0 |
| ASL            | 🕹 CE ASL 🐘 OK.xls                         |            | 292 | 11/11/2022 00: | 12 🗧  |             | 0         |    |
| ASL            | CE_010 Prova di caricamento.xlsx          |            | 290 | 11/11/2022 00: | 08 🚺  | <u>lılı</u> |           |    |
| ASL            | Legal CE_010 Prova di caricamento 2 .xlsx |            | 289 | 10/11/2022 23  | 54 🚺  | 3           |           |    |
| ASL            | 🕹 bilancio verifica ASL OK.xls            |            | 136 | 20/09/2022 18  | :11 🔽 |             | 0         |    |

- Se la RILEVAZIONE è attiva, è visibile il pulsante per il caricamento dei file 

   I file possono essere selezionati dalle proprie cartelle oppure è possibile trascinarli sopra l'icona (drag & drop).
- La data di scadenza di un invio è indicata allo stesso livello della RILEVAZIONE (es. 18/11/2022).
- L'icona del consente il download del tracciato «modello» per la Rilevazione.

# Rilevazioni - Aziende

#### Caricare un documento

| G              | CSI<br>REGIONE<br>PIEMONTE            |            |     |               |       |       |          |    |
|----------------|---------------------------------------|------------|-----|---------------|-------|-------|----------|----|
| 🖂 Bacheca I    | Messaggi 🕦                            |            |     |               |       |       |          |    |
| 🕒 Analisi Da   | ti                                    |            |     |               |       |       |          |    |
|                |                                       |            |     |               | Cerca |       |          | Q  |
| 2023 - periodo | ): 2023                               |            |     |               |       |       |          |    |
| FEC Pre        | visionale v.0                         | 18/11/2022 |     | 2             | L     |       | 4        | 2  |
| Azienda        | File                                  |            | ld  | Data invio    |       | Esito | Definiti | vo |
| ASL            | 🕹 CE ASL 🐘 OK.xls                     |            | 292 | 11/11/2022 00 | 12    | - Iii | 0        |    |
| ASL            | ▲ CE_010 Prova di caricamento.xlsx    |            | 290 | 11/11/2022 00 | 80    |       |          |    |
| ASL            | 🛓 CE_010 Prova di caricamento 💈 .xlsx |            | 289 | 10/11/2022 23 | :54   | A     |          |    |
| ASL            | 🕹 bilancio verifica ASL 🛛 OK.xls      |            | 136 | 20/09/2022 18 | :11   |       | 0        |    |

- I file devono essere nel formato excel.
- Dopo aver effettuato la selezione del file da caricare, il documento scelto comparirà nell'elenco dei caricamenti effettuati e partirà una verifica del contenuto dei file.
- Se il file inviato non conterrà errori o segnalazioni, il documento sarà etichettato come «definitivo» e potranno essere eseguiti i calcoli necessari alla produzione della reportistica.
- Al termine del caricamento il report (specifico per ciascuna azienda) sarà consultabile con i dati aggiornati sul nuovo upload
- Finchè la rilevazione sarà aperta, sarà possibile inserire ulteriori file fino al termine data di scadenza

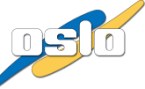

# Rilevazioni - Aziende

Tipi di esito

| G              | REGIONE<br>PIEMONTE                   |            |     |                  |       |            |
|----------------|---------------------------------------|------------|-----|------------------|-------|------------|
| 🖂 Bacheca I    | Messaggi 🔕                            |            |     |                  |       |            |
| Analisi Da     | ıti                                   |            |     |                  |       |            |
|                |                                       |            |     |                  | Cerca | Q          |
| 2023 - periodo | p: 2023                               |            |     |                  |       |            |
| FEC Pre        | evisionale v.0                        | 18/11/2022 |     | *                |       | ۵          |
| Azienda        | File                                  |            | ld  | Data invio       | Esito | Definitivo |
| ASL            | ▲ CE ASL OK.xls                       |            | 292 | 11/11/2022 00:12 | 🖌 🖌   | 0          |
| ASL            | & CE_010 Prova di caricamento.xlsx    |            | 290 | 11/11/2022 00:08 |       |            |
| ASL            | & CE_010 Prova di caricamento 2 .xlsx |            | 289 | 10/11/2022 23:54 |       |            |
| ASL            | ▲ bilancio verifica ASL OK.xls        |            | 136 | 20/09/2022 18:11 |       | 0          |

- Dopo il caricamento del file e l'esecuzione dei controlli di integrità possono essere restituiti i seguenti esiti:
- Il tracciato non contiene errori né segnalazioni
- Il tracciato contiene segnalazioni

Il tracciato contiene errori

- Azienda non compatibile con utente che effettua caricamento
- Il tracciato è vuoto o il formato del file non è compatibile
- Le icone consentono la verifica degli errori o delle segnalazioni

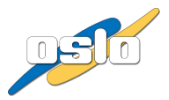

# Tracciato record FEC CE

- Codice Azienda: inserire 010 + codice azienda
- Periodo di riferimento : Indicazione temporale del periodo, per previsionale inserire 2023
- Tipo Rilevazione: Indicazione tipo di rilevazione: C= Consuntivo, P=Previsionale, [1,2,3,4] per BIVE Trimestrale
- Versione Invio :Tipologia di versione (0,1,2,3, [...]) per cui si sta caricando il file (deve essere coerente con la rilevazione)
- Flusso di riferimento: CE=conto economico/ CE\_UCR
- Codice Conto Azienda: Codice identificativo del conto al quale viene imputata la rilevazione contabile
- Sezione / codice progetto : Valorizzare solo per rilevazione UCRAINA
- CDC (Centro di Costo) : NON VALORIZZARE, campo per sviluppi futuri
- Dare/BiVe
- Avere/BiVe
- Saldo/BiVe
- Rettifica Dare: NON VALORIZZARE, eventuali valori saranno ignorati. Campo per sviluppi futuri
- Rettifica Avere: NON VALORIZZARE, eventuali valori saranno ignorati. Campo per sviluppi futuri
- Saldo rettificato: NON VALORIZZARE, eventuali valori saranno ignorati. Campo per sviluppi futuri

# Tracciato record FEC SP

- Codice Azienda: inserire 010 + codice azienda
- Periodo di riferimento : Indicazione temporale del periodo, es. 2023
- Tipo Rilevazione: Indicazione tipo di rilevazione: C= Consuntivo
- Versione Invio: Tipologia di versione per cui si sta caricando il file (deve essere coerente con la rilevazione)
- Flusso di riferimento: SP=Stato Patrimoniale (per eventuale flusso Ucraina inserire SP\_UCR)
- Codice Conto Azienda: Codice identificativo del conto al quale viene imputata la rilevazione contabile
- Sezione / codice progetto: Valorizzare solo per flusso Ucraina (in questo caso inserire UCRAINA)
- Saldo

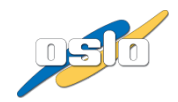

# Informazioni sui tracciati CE/SP e i controlli

- Al caricamento di un upload è previsto:
  - Verifica dei controlli formali (coerenza dei campi di rilevazione, conti validi, formato numerico corretto)
  - o Obbligatorietà compilazioni
- Tutti i campi, anche quelli di tipo numerico, devono essere di tipo TESTO (no formattazioni)
- Nei campi numerici non è consentito il separatore delle migliaia, mentre per il separatore dei decimali è consentita la «,» ( 2 cifre decimali)
- Non ci devono essere righe di totali
- Il campo CODICE CONTO AZIENDA deve essere stato preventivamente associato ad un conto REGIONALE fornito a Regione prima dell'utilizzo nel file
- Le estensioni consentite per i tracciati CE / SP sono xls e xlsx
- ATTENZIONE: Se si copiano i valori da un applicativo o da un diverso file assicurarsi che nelle celle del nuovo file da importare in SIRECOM sia visualizzato il valore che si vuole importare. Verrà acquisito <u>il valore visualizzato nella cella</u> e non quello della barra della formula.

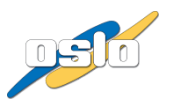

#### Schema caricamento upload CE / SP

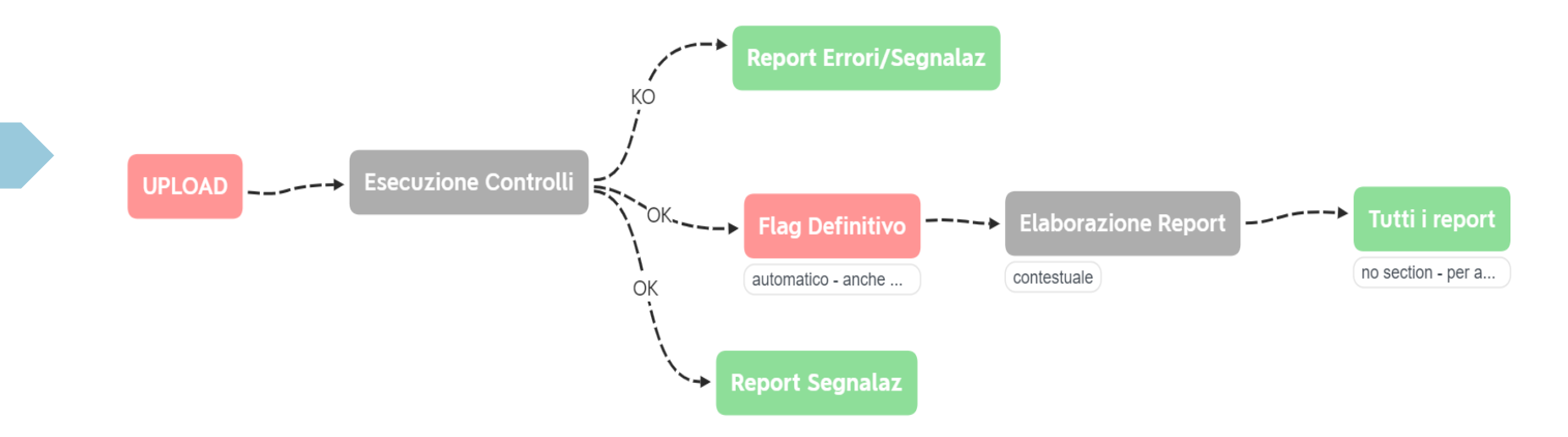

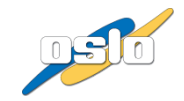

#### Rilevazioni - REPORTISTICA

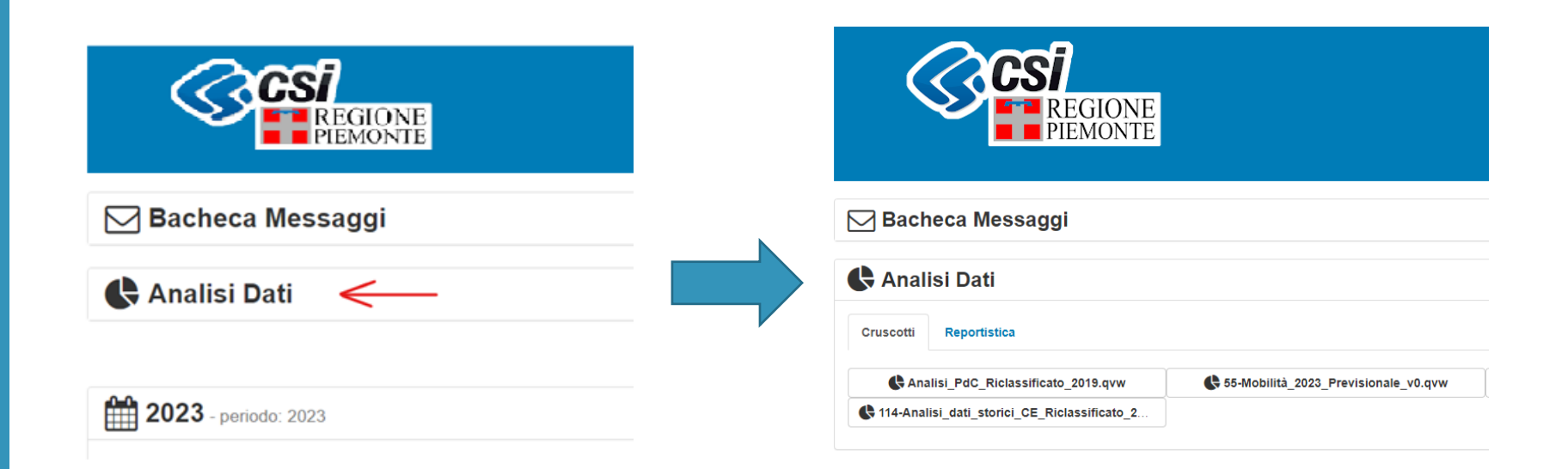

Espandendo l'area «Analisi dati» è possibile verificare i report messi a disposizione.

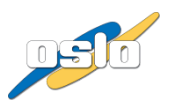

#### Bacheca messaggi

| 🖂 Bacheca Messaggi 🛭 🜒 🛛 🛁                                          | ROSSO: Nuovi messaggi urgenti      |
|---------------------------------------------------------------------|------------------------------------|
|                                                                     | GRIGIO: Nuovi messaggi non urgenti |
| Attivi Sceduti                                                      |                                    |
| 28/10/2021 Messaggio                                                | Messaggio urgente da leggere       |
| 29/10/2021 Messaggio                                                | Messaggio non urgente da leggere   |
| 28/10/2021 Messangio                                                | Messaggio letto                    |
| utimo nese utimi 3 nesi utimi 6 nesi utimo anno 28/10/2021 Messanon |                                    |
| 26/10/2021 Messaggio                                                | Messaggio del 29/10/2021           |
| 12/10/2021 Messaggio                                                |                                    |
|                                                                     | Messaggio                          |
|                                                                     | Attivo fino al 05/11/2021          |
|                                                                     |                                    |
|                                                                     | Chiudi                             |

- VISUALIZZAZIONE MESSAGGI: Cliccare sulla bacheca per aprire e visualizzare l'elenco dei messaggi. Se sono presenti messaggi urgenti la bacheca si presenterà già aperta. Inoltre le icone colorate indicano quanti messaggi nuovi (urgenti e non) ci sono da leggere.
- Messaggi ATTIVI e SCADUTI: Nell'area «attivi» sono visibili i messaggi la cui data di validità non è ancora scaduta e quelli che non presentano scadenza; mentre nella parte «scaduti», sono visibili i messaggi la cui data di validità è scaduta. Possono essere filtrati per i periodi indicati.

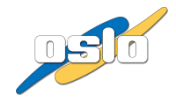

#### Consuntivo - Note integrative

 Nelle rilevazioni di tipo «nota integrativa» è presente un'icona che consente di accedere al template da compilare

| FEC - Note Integrative - 2022 MODELLO 1 | 30/11/2022 | ٩ |
|-----------------------------------------|------------|---|
| FEC - Note Integrative - 2022 MODELLO 1 | 30/11/2022 |   |

 Cliccando sull'icona indicata si aprirà un modale in cui l'utente potrà decidere se aggiornare i dati della nota integrativa oppure fare il download del template

| Note integrative FEC - Note Integrative - 2023 |                  |                    |       |        |  |  |  |  |  |
|------------------------------------------------|------------------|--------------------|-------|--------|--|--|--|--|--|
| AZIENDA CODICE NNN<br>File                     | Data creazione   | Data aggiornamento | Esito |        |  |  |  |  |  |
| * Note integrative - AZIENDA_CODICE NNN.xIsm   | 22/02/2024 12:31 | 08/03/2024 12:27   | • 0   |        |  |  |  |  |  |
|                                                |                  |                    |       | Chiudi |  |  |  |  |  |

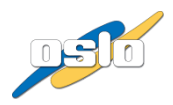

#### Consuntivo - Note integrative, informazioni sui file

- Le 65 Note integrative (64 + 1 rendiconto finanziario) da compilare sono state suddivise in 3 MODELLI template
- Ogni file template è composto da:
  - Fogli rappresentanti le Note integrative a cui si riferisce
  - Una base dati necessaria per il funzionamento dei campi controllo:
    - Dati del Piano dei Conti CE e SP relativi al consuntivo dell'anno precedente
    - Dati compilati delle rilevazioni CONSUNTIVO di CE e SP (dati definitivi) dello stesso anno di riferimento delle Note integrative da compilare
- Ogni template non può essere modificato nella struttura, è consentita la modifica delle sole celle editabili per poterne compilare i valori richiesti
- E' consentito modificare le dimensioni delle colonne e delle righe

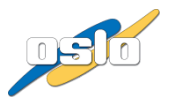

# Consuntivo - Note integrative, informazioni sui file

#### MODELLO 1

- Note 4\*
- Note 7\*
- Note 11\*
- Note 12\*
- Note 13
- RENDICONTO FINANZIARIO
- MODELLO 2
  - Note 1\*
  - Note 2\*
  - Note 3\*
  - Note 5\*
  - Note 6\*
  - Note 8\*
  - Note 9\*
  - Note 10\*
  - Note 14\*
  - Note 15\*
  - Note 16\*
  - Note 17\*

#### MODELLO 3

- Note 18\*
- Note 19\*
- Note 20\*
- Note 21\*
- Note 22\*
- Note 23\*
- Note 24\*
- Note 25\*
- Note 26\*

- MODELLO 1: totale 20+1 tabelle
- MODELLO 2: totale 22 tabelle
- MODELLO 3: totale 22 tabelle

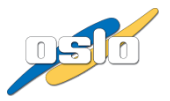

# Consuntivo - Note integrative, istruzioni operative (1)

#### FASE "INIZIALE"

 Nella fase iniziale è necessario aggiornare il template per sincronizzare il contenuto del modello con i dati delle rilevazioni CE e SP <u>caricati sino a quel momento</u> (necessari per i controlli all'interno del file)

#### FASI "SUCCESSIVE"

- Dopo aver compilato (anche parzialmente) le note integrative, occorre effettuarne l'upload nel portale affinché vengano salvate le compilazioni delle note integrative.
- Nel caso siano state caricate nuove versioni di Bilancio SP o CE occorre poi aggiornare il template delle note integrative ed effettuarne l'upload sul portale
- Qualora l'utente ritenga di dover aggiornare le note integrative a seguito di variazioni di CE/SP oppure per completare la compilazione delle note deve cliccare sul pulsante di aggiornamento dei dati per scaricarne poi la versione più recente
- L'aggiornamento del template per sincronizzare i valori di CE e SP produrrà un file excel contenente anche i dati di nota integrativa caricati nel portale sino a quel momento
- Il processo può/deve essere re-iterato fino al termine della scadenza

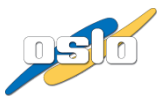

# Consuntivo - Note integrative, istruzioni operative (2)

#### **ATTENZIONE !**

- Se si copiano i valori da un applicativo differente per poi incollarli sul file, fare attenzione a eventuali caratteri «a capo», in quanto in alcuni applicativi questi caratteri vengono tradotti in simboli «speciali» e potrebbero essere interpretati come caratteri di fine foglio.
- Per la verifica di queste situazioni è stato impostato un report che compare al termine del caricamento del file
  - Nel report è possibile consultare il numero di record importati di ciascun foglio del file (ogni foglio corrisponde ad una tabella di nota integrativa)
  - Se il numero di righe è inferiore al minimo necessario per «leggere» tutti i dati allora significa che nel foglio sono presenti caratteri che ne hanno impedito la corretta importazione di tutti i valori, in questo caso occorre verificare quanto compilato nel foglio.

| Reward by O | 0.190    |              |              |                  |                     |                              |                       |        |  |
|-------------|----------|--------------|--------------|------------------|---------------------|------------------------------|-----------------------|--------|--|
|             |          |              |              |                  |                     |                              |                       |        |  |
| Aziend      | 1a<br>0  | TIPO Rilevaz | versione     | ID Tracciato     | Anno<br>2022        | MODELLO Rilevazione          | Record Errat          |        |  |
| 00000       | ×        | U.S.         | 0            | 5450             | LULL                | modeleon                     |                       |        |  |
| Numer       | O RIGH   | IE importate | Numero RiGHI | Eimportate Riche |                     |                              |                       | $\sim$ |  |
| CINT        | NI0401   | P0           | Humero Riori | 289              | Si nume per rico se | 5                            |                       |        |  |
| CLNT N      | NI0402   | PO           |              | 300              | 4                   |                              |                       |        |  |
| CLNT N      | NI0403   | P0           |              | 300              | 4                   |                              |                       |        |  |
| CLNT_N      | NI0404   | P0           |              | 300              | 4                   | ATTENZIONE! Se le righe      | per nota integrativa  |        |  |
| CLNT_N      | NI0405   | P0           |              | 320              | 17:                 | non corrispondono al mini    | imo per importare la  |        |  |
| CLNT_N      | NI0406_  | P0           |              | 298              | 83                  | tabella, significa che ci so | no caratteri speciali |        |  |
| CLNT_N      | NI0407_  | P0           |              | 300              | 24                  | che ne hanno impedito        | o l'importazione      |        |  |
| CLNT_N      | NI0716_  | P0           |              | 282              | 120                 |                              |                       |        |  |
| CLNT_N      | NI0718_  | P0           |              | 283              | 113                 | 2                            |                       |        |  |
| CLNT_N      | NI0720_  | P0           |              | 299              | 113                 | 2                            |                       |        |  |
| CLNT_N      | NI0722_  | P0           |              | 303              | 124                 | 4                            |                       |        |  |
| CLNT_N      | NI0724_  | P0           |              | 301              | 50                  |                              |                       |        |  |
| CLNI_M      | NI0725_  | 100          |              | 356              | 25                  | 5                            |                       |        |  |
| CLNT_P      | MI1132_I | P0           |              | 299              | 50                  |                              |                       |        |  |
| CUNT        | NI1134   | PO           |              | 300              | 25                  |                              |                       |        |  |
| CINT        | NI1135   | PO           |              | 300              | 6                   |                              |                       |        |  |
| CINT        | NI1236   | PO           |              | 301              | 7                   |                              |                       |        |  |
| CLNT N      | NI1237   | P0           |              | 303              | 18                  |                              |                       |        |  |
| CLNT N      | NI1341   | PO           |              | 302              | 5                   |                              |                       |        |  |
| lour.       | -        | 0            |              | 120              | 200                 |                              |                       |        |  |

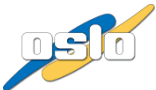

#### Consuntivo - Note integrative, istruzioni operative (3)

- Nel foglio parametri di ciascun template sono presenti nuovi valori:
  - MODELLO NOTA: Rappresenta il set di tabelle a cui il file si riferisce, può assumere i valori MODELLO 1, MODELLO 2 e MODELLO 3
  - CE\_ID\_UPLOAD: Rappresenta il num. upload CE con cui sono stati caricati i dati di CE che sono usati dalla nota integrativa
  - SP\_ID\_UPLOAD: Rappresenta il num. upload CE con cui sono stati caricati i dati di CE che sono usati dalla nota integrativa

I valori di CE\_ID\_UPLOAD e SP\_ID\_UPLOAD rappresentano i valori dell'ultimo caricamento, affinché sia trasparente per l'utente sapere a quale aggiornamento si riferisce l'ultimo upload caricato

Sono stati impostati alcuni controlli formali sulle note:

- ERRORE: Se si esegue upload per una nota sulla rilevazione relativa ad un modello differente (es. si carica il modello 1 nella rilevazione del modello 2), il file viene scartato e lo stato del caricamento sarà con ERRORI (ROSSO)
- SEGNALAZIONE: All'upload del file di Nota integrativa viene controllato se il file template contiene i dati ultimi di CE e SP, infatti viene confrontato se il campo id upload di CE e SP usato dalla Nota è anche il file di CE e SP più recente caricato nel portale e se non è così compare una segnalazione, il caricamento sarà con SEGNALAZIONI (ARANCIO)

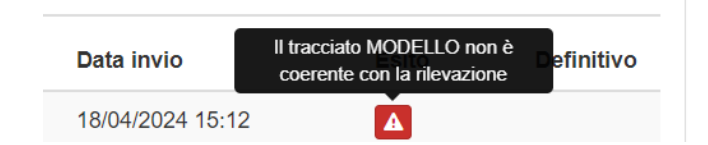

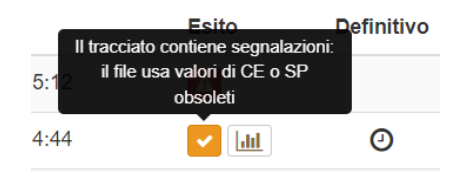

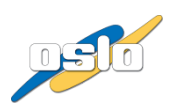

#### Consuntivo - Note integrative, istruzioni operative (4)

- Per la verifica di quadratura dei dati presenti nelle note integrative è disponibile un report che illustra lo stato di ciascuna nota integrativa. Si tratta di un report di riepilogo che viene aggiornato secondo una periodicità stabilita dagli amministratori di sistema
- Il report è presente nella sezione ANALISI DATI (20327 Controlli NOTE INTEGRATIVE):

| 🕻 Analisi Dati                            |                                             |                                |                |                      |                 |                 |      |
|-------------------------------------------|---------------------------------------------|--------------------------------|----------------|----------------------|-----------------|-----------------|------|
| Cruscotti Reportistica                    |                                             |                                |                |                      |                 |                 |      |
| CE_Riclassificato_2019.qvw                | 55-Mobilità_valori_calcolati_da_Regione.qvw | 114-CE_Riclassificato_2020.qvw | 203            | 27 - Controlli NOTE  | INTEGRATIVE     |                 |      |
| C 117-CE_Riclassificato_2021.qvw          | \$40-Matrice_C5.qvw                         | \$34-Matrice_di_Mobilità.qvw   |                |                      |                 |                 |      |
| 20327-Note_integrative_verifica_CONTROLLI |                                             |                                |                |                      |                 |                 |      |
|                                           |                                             |                                | ۲.<br>G        | Anno                 | = 2023 -        |                 |      |
|                                           |                                             |                                | Area 1         |                      | Area 2          | Are             | ea 3 |
|                                           |                                             |                                | <b>&gt;</b>    | 01-Riepilogo STATO n | ote integrative | -               |      |
|                                           |                                             |                                | AZIENDA_CODICE | - 010NNN             | 010NNN          | 010NNN          |      |
|                                           |                                             |                                | TABELLA        | STATO_Note_2023      | STATO_Note_2023 | STATO_Note_2023 | 4.1  |
|                                           |                                             |                                | NI02.00        | OK                   | OK              | OK              |      |
|                                           |                                             |                                | NI03.00        | OK                   | OK              | OK              |      |
|                                           |                                             |                                | NI04.01        | ERRORE               | ERRORE          | OK              |      |
|                                           |                                             |                                | NI04.02        | OK                   | OK              | OK              |      |
|                                           |                                             |                                | INIU4.03       | ERRORE               | UN              | UN              |      |

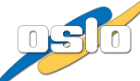

#### Consuntivo – Allegati al bilancio

- La rilevazione relativa agli allegati al bilancio prevede il caricamento di un file con le seguenti caratteristiche:
  - Il file deve avere estensione .zip
  - Il file .zip deve contenere tutti i template da compilare per gli allegati al bilancio
- Il template con i file da compilare è disponibile nella riga della rilevazione (rif. immagine seguente

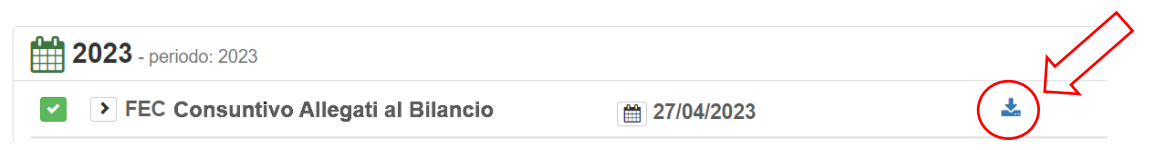

 Al caricamento del file, partirà un processo che importerà lo .zip e lo etichetterà come ultimo definitivo caricato; è ovviamente possibile importare nuovi file caricandoli a sistema fino al termine della scadenza

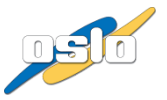

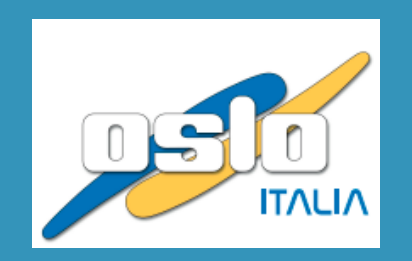

#### Via dei Crollalanza 5 - 20143 - Milano +39 02 833 016